1、s7-200 的编程软件 step 7 MicroWIN 安装好后发现是英文版的,如下图,我要卸载掉再安装中文版的吗?

| E STEP 7-Micro/WIN - Project1                    |                                                                         |                 |
|--------------------------------------------------|-------------------------------------------------------------------------|-----------------|
| File Edit View PLC Debug Tools Windows           | Help                                                                    |                 |
| 1 1 2 2 3 4 1 4 1 4 1 4 1 4 1 4 1 4 1 4 1 4 1 4  | ▲ エ   \$1 \$1 10   ▶ ■   70 70   20 20 20 20 20 20 20 20 20 20 20 20 20 |                 |
| 100 500   20 100 100 100 100 100 100 100 100 100 |                                                                         |                 |
| View Project1                                    |                                                                         |                 |
| CPU 226 REL 02.01                                | ······································                                  |                 |
| Program Block                                    | Symbol VarType Data Type Comment                                        |                 |
| 🖽 🔟 Status Chart                                 | TEMP<br>TFMP                                                            |                 |
| E Data Block                                     | TEMP                                                                    |                 |
| Symbol Table                                     | TEMP                                                                    |                 |
| E P Communications                               |                                                                         |                 |
| E S Wizards                                      | PROGRAM COMMENTS                                                        | <b>_</b>        |
| Status Chart                                     | Network 1 Network Title                                                 |                 |
| Favorites                                        | Network Comment                                                         |                 |
| B H Logic                                        |                                                                         |                 |
| Data Block                                       |                                                                         |                 |
| E Compare                                        |                                                                         |                 |
| E Convert                                        |                                                                         |                 |
| System Block                                     | Network 2                                                               |                 |
| 🕀 🔝 Integer Math                                 |                                                                         |                 |
| Interrupt     English Operations                 |                                                                         |                 |
| Lross Heterence                                  |                                                                         |                 |
| B B Program Control                              |                                                                         |                 |
| E as String                                      |                                                                         |                 |
| 🕑 📠 Table                                        | Network 3                                                               |                 |
| E Marine Timers                                  |                                                                         |                 |
| Set PS /PT = 1 + Cal Subroutines                 | N                                                                       | -               |
| Interface                                        |                                                                         | •               |
|                                                  | J                                                                       |                 |
|                                                  |                                                                         |                 |
|                                                  |                                                                         | 44              |
| Ready                                            | Network 1                                                               | Row 1, Col 1 IN |

## 解决方法:

s7-200 的编程软件 step 7 MicroWIN 安装好后默认界面就是英文版的,不需要卸载再安装中 文版的,可以在软件菜单的 Tools,下拉菜单中找到 Options,在打开的对话框中找到 General, 把里面的 English 改成 Chinese,再点击 OK 就可以了,再次打开软件就是中文版的界面了。

| STEP 7-Micro/WIN - Project1                                                                                                    |                           |
|----------------------------------------------------------------------------------------------------|---------------------------|
| Elle Edit View PLC Debug Tools Windows Help                                                                                                    |                           |
| 🕐 😂 🕼 🐁 🕼 👔 Instruction Wizard                                                                                                    |                           |
| Text Display Wizard                                                                                                    |                           |
| 1 40 40 12 and 12 and 1 |                           |
| View Construction TD Keypad Designer                                                                                                    |                           |
| CPU2 Position Control Wizard                                                                                                    |                           |
| Da Plogra EM 253 Control Panel bol Var Type Data Type Comment                                                                                                    |                           |
| Program bick                                                                                                    |                           |
| B 2 Data B Ethernet Wizard TEMP                                                                                                    |                           |
| Switch [Bable B B Cross F AS-i Wizard TEMP                                                                                                    |                           |
| B D Comm Internet Wizard                                                                                                    |                           |
| B Wizard Recipe Wizard NTS                                                                                                    | 1                         |
| Statuz Dhart 🖹 🔂 Instruction; Data Log Wizard work Title                                                                                                    |                           |
| PID Tune Control Panel                                                                                                    |                           |
|                                                                                                    |                           |
| Data Block Big 2 Comm. Options                                                                                                    |                           |
|                                                                                                    |                           |
| B Cardens B Cardens B Card |                           |
| Brown Mathematical Control of Mathematical Control of Mathematical Contro      |                           |
|                                                                                                    |                           |
| Cross Reference 🕀 👜 Logical Operations                                                                                                    |                           |
|                                                                                                    |                           |
| E Shih/Rotate                                                                                                    |                           |
| Communications the String Network 3                                                                                                    |                           |
|                                                                                                    |                           |
|                                                                                                    |                           |
|                                                                                                    | ك.                        |
|                                                                                                    | 1 4                       |
|                                                                                                    |                           |
|                                                                                                    | 6                         |
| Customizes the Programming Environment                                                                                                    | Network 1 Row 1. Col 1 IN |
|                                                                                                    | 15:39                     |
|                                                                                                    |                           |

| Options                                                                                                    |                                                                                                    |                                                                                                    | X                |
|----------------------------------------------------------------------------------------------------|----------------------------------------------------------------------------------------------------|----------------------------------------------------------------------------------------------------|------------------|
| General<br>Allows you to configure general softw                                                                                                    | are options.                                                                                                    |                                                                                                    |                  |
| Options<br>General<br>Program Editor<br>Symbol Table<br>Status Chart<br>Data Block<br>Cross Reference<br>Cross Reference<br>Dutput Window<br>Distruction Tree<br>Navigation Bar<br>Print                                                                                                    | General Defaults Colors<br>Default Editor<br>C STL Editor<br>C Ladder Editor<br>FBD Editor<br>Mnemonic Set<br>C International<br>C SIMATIC<br>Regional Settings<br>Measurement System U.S.<br>Time Format 12 hour<br>Date Format mm/dd/yy                                                                                                    | Programming Mode<br>SIMATIC<br>IEC 1131-3<br>Language<br>German<br>English<br>French<br>Spanish<br>Italian<br>Chinese<br>Korean |                  |
| Click for Help and Support                                                                                                    | ロ(W) 第約(H)<br>■ (計 計 1回 ) ▶ ■ (約 約 原 回 例 M 玉 ) 島 歯 番 番 番 番 番 番 番 番 番 番 番 番 番 番 番 番 番 番                                                                                                    | OK _                                                                                                    | Cancel Reset All |
| 日本         日本         日本 | 113-1141+5-116-117-118-119-1110+111-112-113-114       第号     ジ星虫型       第号     丁EMP       1EMP     1       1EMP     1       1EMP     1       1EMP     1       1EMP     1       1EMP     1       1EMP     1       1EMP     1       1EMP     1       1EMP     1       1     1       1     1       1     1       1     1       1     1       1     1       1     1       1     1       1     1       1     1       1     1       1     1       1     1       1     1       1     1       1     1       1     1       1     1       1     1       1     1       1     1       1     1       1     1       1     1       1     1       1     1       1     1       1     1       1     1       1     1       1     1 | ::::15::::16::::17:::18:::19:::20::::<br>登算<br>                                                                                 |                  |
|                                                                                                    | <br>                                                                                                    |                                                                                                    | 1<br>1 /         |
| Ś                                                                                                    |                                                                                                    |                                                                                                    | 7<br>网络 3 注释 IN. |

2、STEP 7-Micro/WIN 的安装过程因为意外中止,造成不能卸载,也不能再次安装,出现这样的提示:

1. Searching local drives for valid install;

2. Unable to locate a valid executable for update, you must select the directory where your previo us version of Micro/WIN or Micro/DOS is located;

3.Select Micro/WIN or Micro/DOS directory Path;

4.Still unable to locate a valid executable for update, or current version already installed. Installation aborted. 错误提示如下图,这种情况应该如何处理?

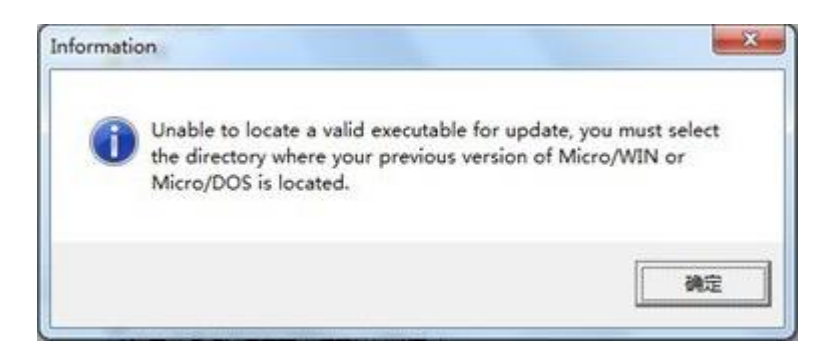

解决方法:

1、先删除 C 盘安装文件夹,默认路径: C:\Program Files\Siemens\。

|                 |                                        |                 | 1.1 |
|-----------------|----------------------------------------|-----------------|-----|
| 🕒 🕘 🤊 🚺 🕨 计算机 🛛 | ▶ 本地磁盘 (C:) ▶ Program Files (x86) ▶    |                 |     |
| 组织 ▼ 句令到库中 ▼    | 土草 ▼ 新建文件本                             |                 |     |
|                 |                                        |                 |     |
| 술 收藏夹           | 名称                                     | 修改日期            | 类型  |
| ▶ 下載            | 🦉 κingsoπ                              | 2017/4/24 11:18 | 又件关 |
|                 | MELSOFT                                | 2017/4/20 16:10 | 文件夹 |
|                 | 퉬 Microsoft Office                     | 2017/4/10 15:06 | 文件夹 |
| 📃 最近访问的位置       | 퉬 Microsoft SQL Server Compact Edition | 2017/4/20 14:56 | 文件夹 |
| 퉬 2345下载        | Microsoft Synchronization Services     | 2017/4/20 14:56 | 文件夹 |
|                 | 퉬 Microsoft Visual Studio              | 2017/4/10 15:06 | 文件夹 |
| 库               | 퉬 Microsoft Visual Studio 8            | 2017/4/10 15:05 | 文件夹 |
| ₩ 暴风影视库         | 퉬 Microsoft Works                      | 2017/4/10 15:06 | 文件夹 |
| 1145            | 퉬 Microsoft.NET                        | 2017/4/20 14:47 | 文件夹 |
|                 | 🐌 MSBuild                              | 2017/4/10 15:06 | 文件夹 |
|                 | \mu MSXML 4.0                          | 2017/4/11 15:04 | 文件夹 |
|                 | 퉬 MyDrivers                            | 2017/4/24 10:26 | 文件夹 |
| a) 音乐           | 🐌 OMRON                                | 2017/4/20 14:58 | 文件夹 |
|                 | 퉬 Realtek                              | 2017/4/24 11:07 | 文件夹 |
| 🖳 计算机           | Reference Assemblies                   | 2009/7/14 13:32 | 文件夹 |
| 🏭 本地磁盘 (C:)     | 🕛 Siemens                              | 2017/4/11 16:13 | 文件夹 |
| 🥅 本地磁盘 (D:)     | 퉬 SogouInput                           | 2017/4/11 9:45  | 文件夹 |
| 👝 软件 (E:)       | 퉬 TaobaoProtect                        | 2017/4/12 18:04 | 文件夹 |
| 👝 choi (F:)     | 퉬 Tencent                              | 2017/4/24 14:55 | 文件夹 |
|                 | 퉬 Windows Defender                     | 2017/4/12 18:03 | 文件夹 |

2、点击"开始",在搜索框输入 regedit,搜索到后双击打开注册表编辑器。

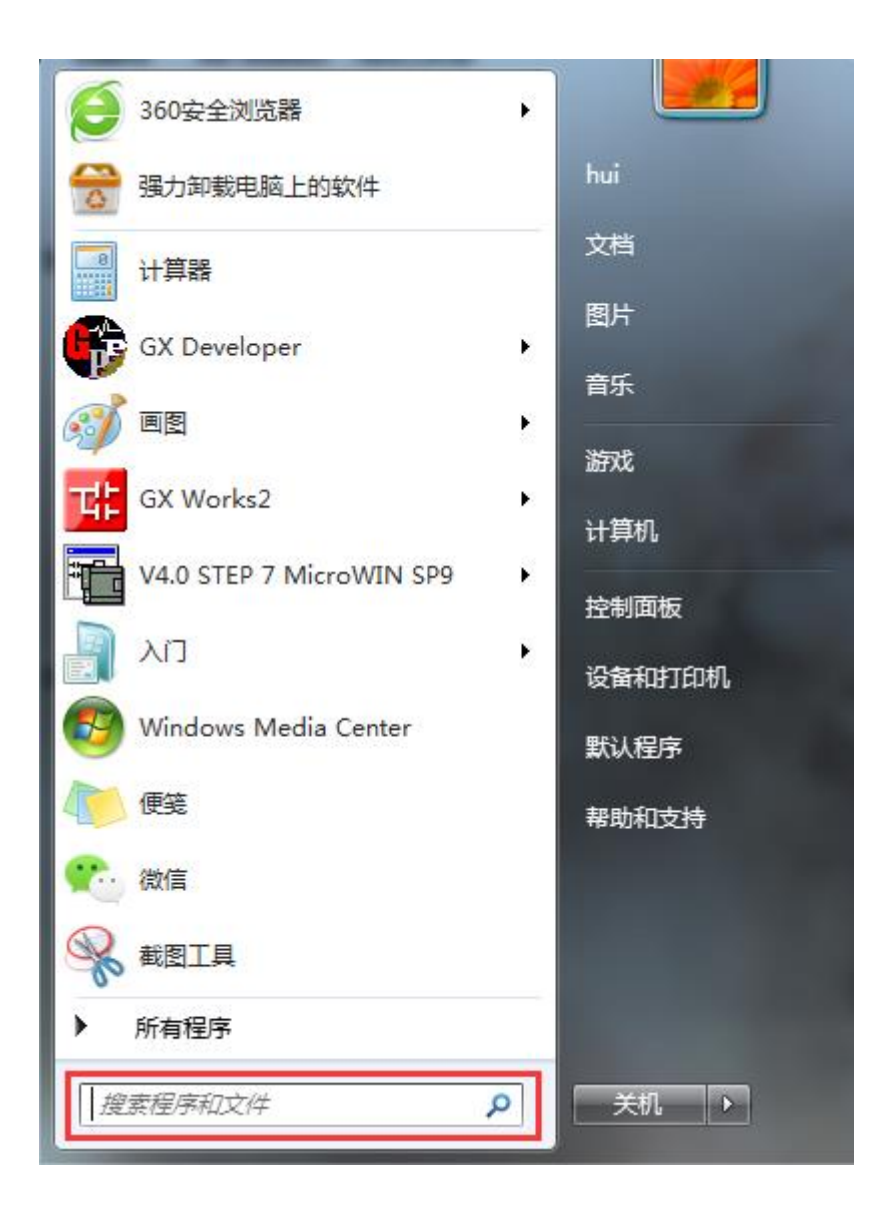

|                                                                                                    | ⊪走山北岸┉ᆂ-                                                       | +                          |  |
|----------------------------------------------------------------------------------------------------|----------------------------------------------------------------|----------------------------|--|
| 部 regedit 務                                                                                                    | 要出来后双击:                                                        | 打 <del>开</del>             |  |
|                                                                                                    |                                                                |                            |  |
|                                                                                                    |                                                                |                            |  |
|                                                                                                    |                                                                |                            |  |
|                                                                                                    |                                                                |                            |  |
|                                                                                                    |                                                                |                            |  |
|                                                                                                    |                                                                |                            |  |
|                                                                                                    |                                                                |                            |  |
|                                                                                                    |                                                                |                            |  |
|                                                                                                    |                                                                |                            |  |
|                                                                                                    |                                                                |                            |  |
|                                                                                                    |                                                                |                            |  |
|                                                                                                    | 输入regedit                                                      |                            |  |
| ♀ 查看更多结果<br>regedit                                                                                                    | 输入regedit                                                      | × 关机 ▶                     |  |
|                                                                                                    | 输入 <b>regedit</b>                                              | × 关机 >                     |  |
| <ul> <li>         ・          ・         ・</li></ul>                                                                                                    | <ul> <li>         新助(H)</li></ul>                              | × 关机 →<br>数据<br>(数值未设置)    |  |
| <ul> <li>         ・          ・         ・</li></ul>                                                                                                    | ◆ 確助(H)<br>名称 类型<br>● 使取认) REG_SZ                              | × 关机                       |  |
| <ul> <li>         ・          ・         ・</li></ul>                                                                                                    | A regedit A regedit A web(H) S web(H) S web(H) S web(H) REG_SZ | X 关机 ▶ 数据<br>(欺値未设置)       |  |
| 夕 查看更多结果<br>regedit<br>ダ 注册表編編<br>文件(F) 編攝(E) 查看(Y) 收藏夫(A<br>● ① 計算功<br>● ① HKEY_CURRENT_USER<br>● ① HKEY_CURRENT_USER<br>● ① HKEY_LOCAL_MACHINE<br>● ① HKEY_CURRENT_CONFIG | ◆ 帮助(H)<br>名称 类型<br>●【默认】 REG_SZ                               | × 关机                       |  |
| <ul> <li>         ・          ・         ・</li></ul>                                                                                                    | An 入 regedit A Regedit A Regedit A Regedit A Regedit           | × 关机                       |  |
| <ul> <li>         ・          ・         ・</li></ul>                                                                                                    | ◆ 平助(H)<br>多称 学型<br>●【訳认】 REG_SZ                               | X 关机 →       数据<br>(飲値未设置) |  |

3、打开 HKEY\_LOCAL\_MACHINE\ Software\ Microsoft\ Windows\ CurrentVersion\ Uninstall

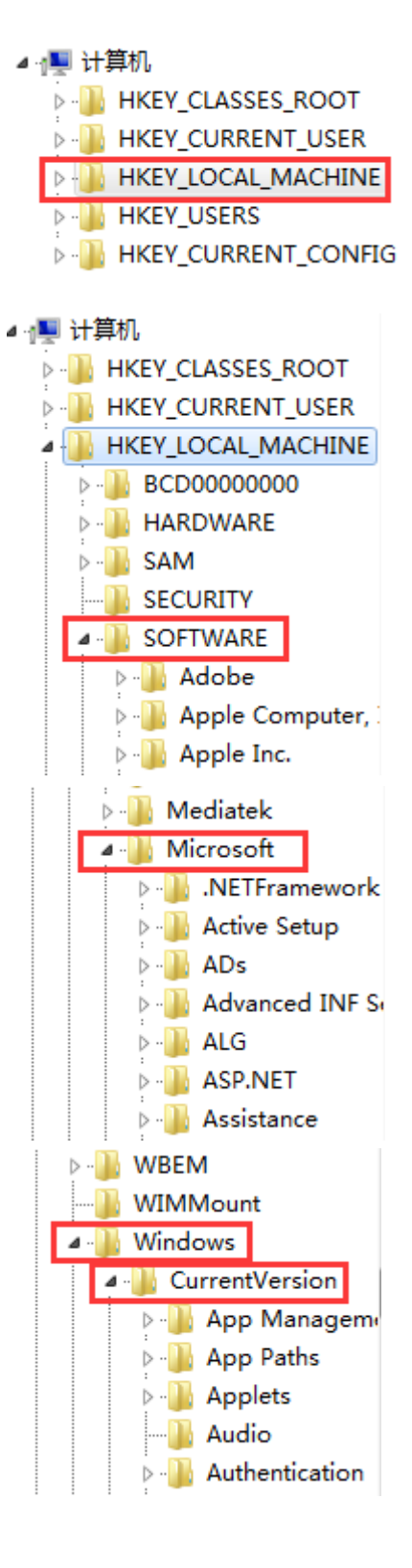

| Þ 🚹 Th | emes    |               |
|--------|---------|---------------|
| 🔺 🚺 Un | install |               |
|        | {0D3E9  | E15-DE7A-300  |
|        | {16460  | OBE-9CEC-44E  |
|        | {1D8E6  | 291-B0D5-35E  |
|        | {2EDC2  | FA3-1F34-34E  |
|        | {4B6C7  | 001-C7D6-371  |
| ]]]    | {56DDD  | OFB8-7F79-448 |

4、选中 Uninstall,在下拉文件夹中一个个往下看键值文件夹,选中每个文件夹看右边的描述信息,如果看到有"西门子 200"、"200"、"STEP 7-Micro/WIN"相关字样的,则把相应的键值文件夹删除掉。

| 💣 注册录 | 表编辑器                                       |                     | Balan               |                                               |            |          |
|-------|--------------------------------------------|---------------------|---------------------|-----------------------------------------------|------------|----------|
| 文件(F) | 编辑(E) 查看(V) 收藏夹(A)                         | • 帮助(H)             |                     |                                               |            |          |
|       | Tablet PC                                  | 名称                  | 类型                  | 数据                                            |            | <b>^</b> |
| Þ - ル | Telephony                                  | <b>赴</b> (默认)       | REG_SZ              | (数值未设置)                                       |            |          |
|       | ThemeManager                               | AuthorizedCDF       | REG_SZ              |                                               |            |          |
| P - 🎍 | Themes                                     | ab Comments         | REG_SZ              | Caution. Removing this product might preven   |            |          |
| 1.    | Uninstal版击每个下拉文                            | Contact             | REG_SZ              |                                               | 看右边这里的信息描述 | <u>1</u> |
|       | (0D3E9E15-DE7A-300                         | ab DisplayName      | REG_SZ              | Microsoft Visual C++ 2015 x64 Minimum Run     |            |          |
|       | (104000BE-9CEC-44E)                        | ab DisplayVersion   | REG_SZ              | 14.0.23026                                    |            |          |
|       | (108E0291-B000-33E)<br>(2EDC2EA2-1E2A-24E) | 😻 EstimatedSize     | REG_DWORD           | 0x000002c4 (708)                              |            | =        |
|       | 486C7001-C7D6-371                          | ab HelpLink         | REG_EXPAND_SZ       | http://go.microsoft.com/fwlink/?LinkId=133405 |            |          |
|       | (56DDDEB8-7F79-448                         | ab HelpTelephone    | REG_SZ              |                                               |            |          |
|       | {741291DA-2B34-4D4                         | ab InstallDate      | REG_SZ              | 20170424                                      |            |          |
|       | {764384C5-BCA9-307                         | ab InstallLocation  | REG_SZ              |                                               |            |          |
|       | {90120000-0028-0804                        | ab InstallSource    | REG_SZ              | C:\ProgramData\Package Cache\{0D3E9E15        |            |          |
|       | 490120000-002A-0000                        | 腿 Language          | REG_DWORD           | 0x00000409 (1033)                             |            |          |
|       | 🐌 {90120000-002A-0804 📻                    | ab ModifyPath       | REG_EXPAND_SZ       | MsiExec.exe /X{0D3E9E15-DE7A-300B-96F1-B      |            |          |
|       | 🌗 {92FB6C44-E685-45AI                      | 88 NoModify         | REG_DWORD           | 0x00000001 (1)                                |            |          |
|       | 494A631D5-B30A-3DE                         | ab Publisher        | REG_SZ              | Microsoft Corporation                         |            |          |
| -     | 🌗 {ad8a2fa1-06e7-4b0d                      | ab Readme           | REG_SZ              |                                               |            |          |
|       | BC958BD2-5DAC-38(                          | ab) Size            | REG_SZ              |                                               |            |          |
|       | {DB18F1C0-846F-46F5                        | 👪 SystemCompo       | REG_DWORD           | 0x00000001 (1)                                |            |          |
| •     | • III •                                    | at UninstallString  | REG_EXPAND_SZ       | MsiExec.exe /X{0D3E9E15-DE7A-300B-96F1-B      |            | -        |
| 计算机∖H | KEY_LOCAL_MACHINE\SOFT                     | WARE\Microsoft\Wind | dows\CurrentVersion | \Uninstall\{0D3E9E15-DE7A-300B-96F1-B4AF12B9  | 5488}      |          |

5、注册表删除后再重新安装软件。

3、安装 STEP 7-Micro/WIN 软件时出现调用 DLL 文件失败,安装将终止的错误,如下图所示,这种问题应该怎么解决?

| Error Nu | mber: 0x80  | 0040702      |           |        |
|----------|-------------|--------------|-----------|--------|
| Descript | ion: Failed | to load DLL: | smartcabl | e200l4 |
| Setup wi | ll now term | ninate.      |           |        |
|          |             |              |           |        |

解决方法:

方法一、可能是缺失 smartcable200l4.dll 文件,百度搜索该 dll 文件安装一下,链接如下: <u>http://www.dllzj.com/smartcable200l4.dll/</u>, dll 文件安装之后再来安装 200 软件。 方法二、 把下列内容:

Windows Registry Editor Version 5.00

[HKEY\_LOCAL\_MACHINE\Software\SIEMENS\MicroSystems\Common\Update320] [HKEY\_LOCAL\_MACHINE\Software\SIEMENS\MicroSystems\Common\Toolbox\Components] "Co untLibs"=dword:0000001

复制到记事本中,扩展名改成.reg.然后双击,添加注册表信息,注册表添加后再安装。 方法三、删除指定注册表再安装,删除注册表方法同前面第二个错误的处理方法。

4、新安装 s7-200 为什么每次打开都提示因为无效路径或文件名,无法打开库。检查已添加 库的路径和文件名。这种错误怎么处理?

| 新建项目 |                        | <u> </u>   |
|------|------------------------|------------|
| 4    | 因为无效路径或文件名,无法打开库。检查已添加 | 叩库的路径和文件名。 |
|      |                        |            |
|      |                        | 14-        |

解决方法:

出现这种错误可能的原因是出现这个情况的原因是安装的库文件的源文件被你删了或者被 你移动到其他位置去了,解决的办法有2个:一种是将库文件恢复原来的地址,第二种是将 库删除然后重新添加。注意:我们一般默认选择"C:\Program Files\Siemens\STEP 7-MicroWIN V4.0\Lib"这个路径存放库文件,这样不容易删掉或移动库文件。在编程软件的"文件"下 拉菜单选择"添加/删除库",在弹出框有"添加,删除,确认,取消按钮",选中路径中 的列表,点击删除,删除之后再重新安装库进来就可以了。

| TEP 7-Micro/WIN - 项目1                                   | And Address of the                       |                                                |                   |
|---------------------------------------------------------|------------------------------------------|------------------------------------------------|-------------------|
| ‡(F) 编辑(E) 查看(V) PLC(F                                  | 9) 调试(D) 工具(T)                           |                                                |                   |
| 新建(N)                                                   | Ctrl+N                                   |                                                |                   |
| 打开(0)                                                   | Ctrl+O                                   |                                                |                   |
| 关闭(C)                                                   |                                          |                                                |                   |
| 保存(S)                                                   | Ctrl+S                                   |                                                |                   |
| 另存为(A)                                                  |                                          |                                                |                   |
| 设置密码(W)                                                 |                                          |                                                |                   |
| 导入(I)                                                   |                                          |                                                |                   |
| 导出(E)                                                   |                                          |                                                |                   |
| ト載(い                                                    | Ctrl+U                                   |                                                |                   |
| 下载(D)                                                   | Ctrl+D                                   |                                                |                   |
| 2022年(1)                                                |                                          |                                                |                   |
| 新建年(C)<br>活加/删除库(R)                                     |                                          |                                                |                   |
| 库存储区(M)                                                 |                                          |                                                |                   |
| 問題の思い                                                   |                                          |                                                |                   |
| 贝回设宜(1)                                                 |                                          |                                                |                   |
| fJRJRUB(V)                                              | 010                                      |                                                |                   |
| 2 乌鲁木齐程序                                                |                                          |                                                |                   |
| 退出(X)                                                   |                                          |                                                |                   |
| 1/删除库                                                   |                                          |                                                |                   |
| 添加下列用户创建的指令库供<br>择适当的 STMP 7-Micro/WIN<br>以下列表中选择并单击"删除 | :项目使用。要添加非<br>指令库文件 (.mwl)<br>?"。注意,在此删除 | 他库供使用,请单击"添加.<br>如果希望不再使用集成的指<br>的指令库不会从磁盘中删除非 | ",<br>冷库,<br>【文件。 |
|                                                         |                                          |                                                |                   |
| 添加 (A) 冊服金                                              | (B)                                      | 确认                                             | 110省              |

5、在用 PC/PG 口设置参数或下载程序时弹出对话框"无法找到应用程序访问点",在 PC/PG 设置对话框中找不到"PPI 相关下载驱动", select 中无法选择或找到相关下载驱动。无论 如何重新安装都不法解决此问题。

解决方法:

有可能是先安装博途的原因导致破坏 s7200 的注册表结构,可以卸载博途软件、200 软件之后,再安装 s7200 编程软件。假如结果还是如以前一样,无所改观,那可能原因是注册表没有删除干净,删除一下注册表,删除注册表方法同前面第二个错误的处理方法。删除注册表之后,再安装 200 软件,安装好 s7200 后,设置 PC/PG 参数都是很完整的驱动,程序不再提示"无法找到程序访问点"。

6、西门子 200 的编程软件安装好之后,发现帮助打不开怎么办?

解答方法:

西门子 200 的编程软件帮助打不开,是因电脑系统缺少帮助的补丁,只需要下载帮助补丁安装一下就可以了。帮助补丁下载链接如下: <u>http://bbs.jcpeixun.com/thread-57759-1-1.html</u>